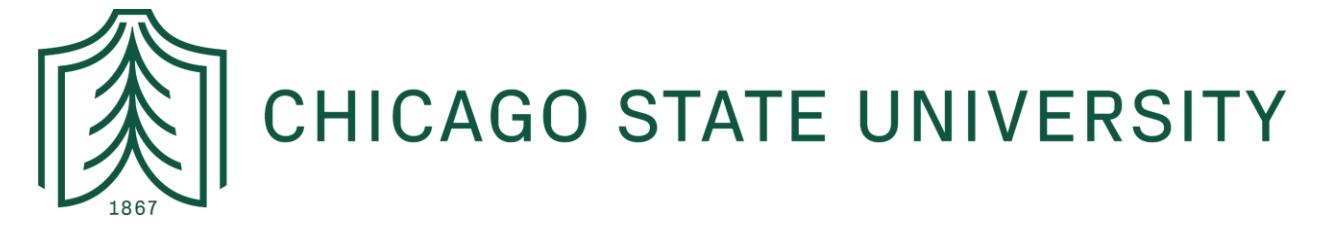

# How to Run Your Degree Audit - CAPP

These instructions are designed to walk you, the student, through running a CAPP degree audit in CSU X-Press. If you have any questions, we recommend you first follow-up with your Academic Advisor for support! Below the instructions is an FAQ section for reference.

### NAVIGATE TO CSU X-PRESS:

- 1. <u>Click here to login to CSU X-Press</u>.
  - a. URL: https://ssb.csu.edu/PROD/twbkwbis.P\_WWWLogin
  - b. To login, you need to enter your CSU ID (aka "900#") and the PIN/password you set for yourself after your first login.
- 2. Upon logging in, you will see a "Student Menu" link where it notes you can view your academic records:
  - a. Click on the link.

| Personal Information Student                                                                                                    |
|----------------------------------------------------------------------------------------------------|
| Search Go                                                                                                    |
|                                                                                                    |
|                                                                                                    |
| Welcome to the CSU X-Press Last web access on Dec 08, 2022 at 04:35 pm                                                            |
| Chudent Menu 👉 🕇                                                                                                    |
| Apply for Admission Register View your academic records and Enancial Aid                                                          |
|                                                                                                    |
| Personal Information                                                                                                    |
| View address information; review name or social security number change information; Change your PIN; Participate in surveys       |
| Surveys                                                                                                    |
| By providing survey information, you will help us to serve you better. The following surveys are currently available for your res |
| Return to Homepage                                                                                                    |
|                                                                                                    |
|                                                                                                    |

3. Under "Student Services" you will see a range of links; select "Student Records"

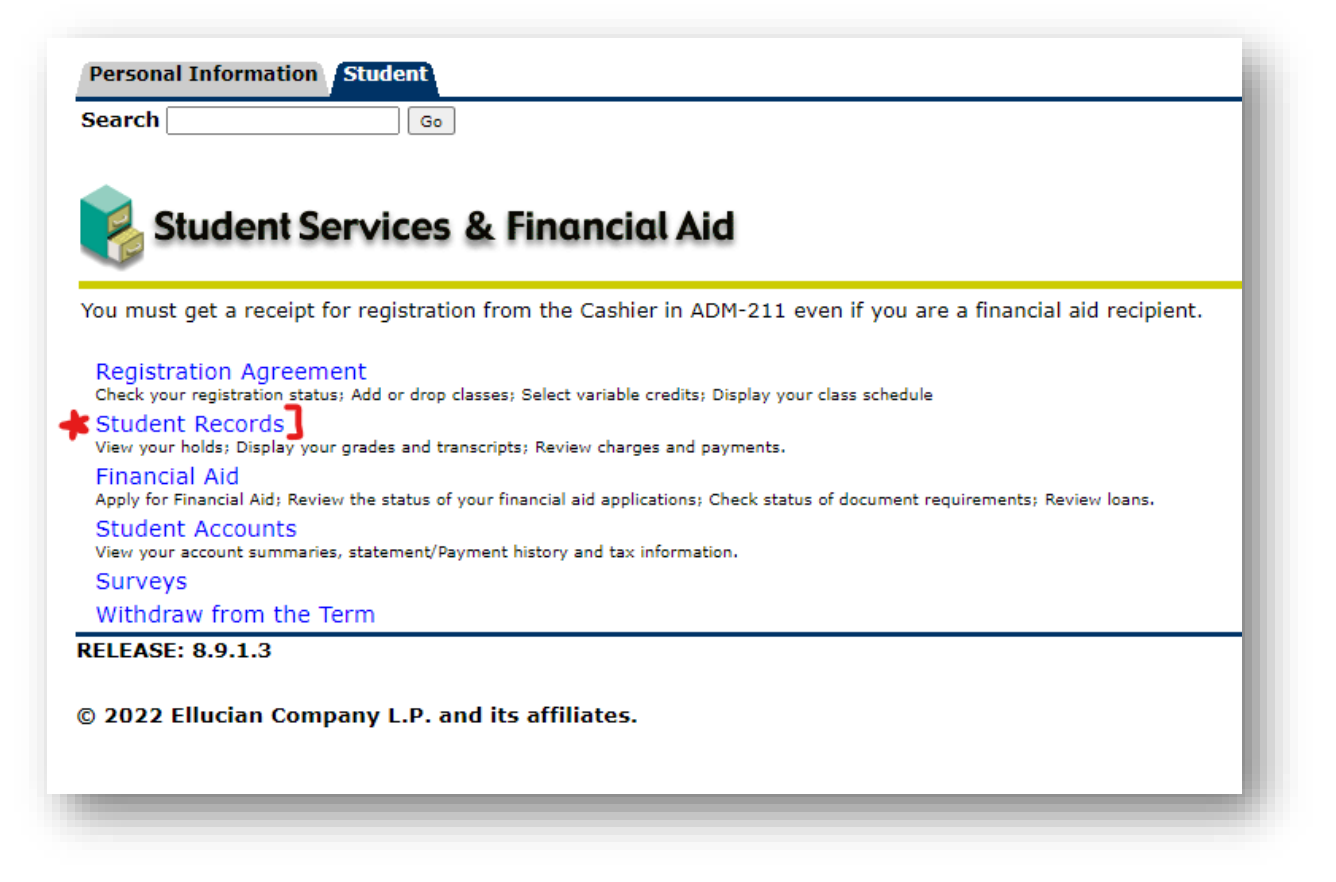

4. From the menu, select "Degree Evaluation" and on the next page select the appropriate term, then click "Submit."

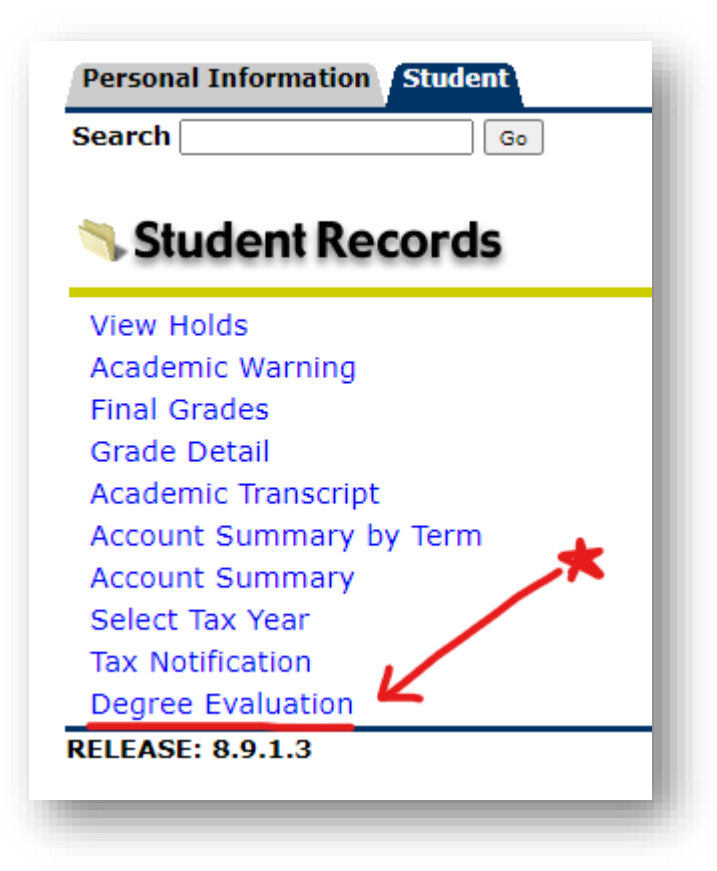

- 5. The page will then prompt you to select the current term. Note: always select the current term.
  - a. Click "Submit."

| Personal Information Student                                                                                                    |  |
|----------------------------------------------------------------------------------------------------|--|
| Search Go                                                                                                    |  |
|                                                                                                    |  |
| Select Current Term                                                                                                    |  |
|                                                                                                    |  |
| Please select the current term.                                                                                                    |  |
| The completion of certain areas requirements on the degree evaluation does not necessarily constitute degree completion. be obtained through the academic departments. |  |
| Select a Term: Spring 2023 Jan 17, 2023-May 19, 2023 🗸                                                                                                    |  |
| Submit                                                                                                    |  |
| RELEASE: 8.7.1                                                                                                    |  |
| © 2022 Ellucian Company L.P. and its affiliates.                                                                                                    |  |
|                                                                                                    |  |

- 6. The overall summary of your student record will appear. At the bottom of the page, you will see four links for:
  - a. "View Previous Evaluations," "Generate New Evaluation," and "What-If Analysis."
  - b. To view the most up-to-date CAPP audit, you should always click on "Generate New Evaluation."

| Personal Information Faculty Services Finance                                                                                                    |   |
|----------------------------------------------------------------------------------------------------|---|
| Search Go                                                                                                    |   |
|                                                                                                    |   |
| Degree Evaluation                                                                                                    |   |
|                                                                                                    | _ |
| Information for                                                                                                    |   |
| Device the second second secon |   |
| Curriculum Information                                                                                                    |   |
| Primary Curriculum                                                                                                    |   |
| Program: Bs in Chemistry                                                                                                    |   |
| Lavel: Undergraduate                                                                                                    |   |
| Campus:                                                                                                    |   |
| College: College of Arts and Sciences                                                                                                    |   |
| Degree: Bachelor of Science                                                                                                    |   |
| First Major: Chemistry                                                                                                    |   |
|                                                                                                    |   |
| Email                                                                                                    |   |
|                                                                                                    | _ |
| [ View Previous Evaluations   Generate New Evaluation   What-if Analysis   ID Selection ]                                                                                                    |   |
| RELEASE: 8.7.1                                                                                                    |   |
|                                                                                                    | _ |

- 7. Select the appropriate term, along with the program in question, and click "Generate Request."
  - a. *Note*: if you are double majoring or a dual degree student, your second program will also appear for selection.

| Personal Information Faculty Services Finance                                                                  |
|----------------------------------------------------------------------------------------------------|
| Search Go                                                                                                    |
|                                                                                                    |
| Generate New Evaluation                                                                                        |
| Information for a select a program, degree, major and anticipated graduation term and select generate request. |
| Program:   BA Adult Integrated Learning     Degree:   Bachelor of Arts     Major:   Adult Integrated Learning  |
| Term: Fall 2022   Generate Request                                                                             |
| [ Current Enrollment   View Previous Evaluations   What-If Analysis   ID Selection ]<br>RELEASE: 8.7.1         |

- 8. After the request generates a new evaluation, there will be three display options available.
  - a. You always want to click on "Detail Requirements" first.
  - b. However, to see what coursework was either not used towards the degree audit, you can also click on "Additional Information."

| Personal Information Faculty Services Finance |
|-----------------------------------------------|
| Search Go                                     |
|                                               |
| Degree Evaluation Display Options             |
|                                               |
| Information for                               |
|                                               |
| O General Requirements                        |
| Additional Information                        |
| Submit                                        |
|                                               |
| RELEASE: 8.7.1                                |
|                                               |
|                                               |

See next page for more information.

#### SCREENSHOT FOR SAMPLE DEGREE EVALUATION:

Below is the top portion of a sample degree evaluation. It shows the overall curricula summary for a student, along with their Catalog year. It also includes the major areas needed to graduate and whether those have been met. The initial section of this audit gives summary level information. For example, in the screenshot below, the student in question has only used 113 credit hours towards the 120 credit hour requirement. However, the student has met the required 2.0 minimum GPA requirement.

| Information for   Information for     Information for   Information for calls areas requirements on the degree evaluation does not necessarily constitute degree completion. Only the Office of Academic Evaluations BAdvisement can supply a final official audit. Additional information completion of certain areas requirements on the degree evaluation does not necessarily constitute degree completion. Only the Office of Academic Evaluations BAdvisement can supply a final official audit. Additional information completion of certain areas requirements on the degree evaluation does not necessarily constitute degree completion. Only the Office of Academic Evaluations BAdvisement can supply a final official audit. Additional information completion of certain areas requirements.     Program Evaluation   BS in Chemistry   Evaluation ferm :   Fall 2022     College of Arts and Sciences   Expected Graduation Date :   Evaluation ferm :   1     College of Arts and Sciences   Required Number :   1   0   28,002     Level :   Undergraduate   Mesuits as of 1:   0   28,002   1     Departments :   Concentrations :   Concentrations :   0   0   28,002   1     Total Required :   Ves   2.000   32.000   32.000   15   0   1     Program GPA :   Ves   2.000   2.80   1   0   1     Instru                                                                                                    | Detail Requirements                                                                                          |                                                                                                    |            |                      |                     |                                                                                                    |                   |                                                           |
|----------------------------------------------------------------------------------------------------|----------------------------------------------------------------------------------------------------|----------------------------------------------------------------------------------------------------|------------|----------------------|---------------------|----------------------------------------------------------------------------------------------------|-------------------|-----------------------------------------------------------|
| Program Evaluation<br>Campus :<br>Campus :<br>Compus :<br>Compus :<br>Contege of Aris and Schenee<br>Degree :<br>Contege of Aris and Schenee<br>Degree | Information for The completion of certain areas req<br>completion can be obtained through                    | uirements on the degree evaluation<br>ough the academic departments.                                 | does not n | ecessarily constitut | te degree completio | n. Only the Office of Academic Eval                                                                                                    | luations &Advisem | ent can supply a final official audit. Additional informa |
| Credits     Courses       Required     Used     Required     Used       Cotal Required :     No     120.000     13.000     44       Institutional Required :     Yes     30.000     32.000     15      Out of Last Earned :     Yes     30.000     32.000     15       Program GPA :     Yes     2.00     2.80     15       Cher Course Information<br>Transer :     Yes     2.00     2.81     1       In Programs :     Yes     2.00     2.81     1       In Programs :     Yes     2.00     2.81     1       In Programs :     Yes     2.00     2.81     1       In Programs :     Yes     2.00     2.81     1       In Programs :     Yes     2.00     2.81     1       In Programs :     Yes     2.00     2.81     1       In Programs :     Yes     38.00     14                                                                                                    | Program Evaluation<br>Program :<br>Campus :<br>College :<br>Degree :<br>Level :<br>Majors :<br>Departments : | BS in Chemistry<br>College of Arts and Sciences<br>Bachelor of Science<br>Undergraduate<br>Chemistry |            |                      |                     | Catalog Term :<br>Evaluation Term :<br>Expected Graduation Date :<br>Request Number :<br>Results as of :<br>Minors :<br>Concentrations : |                   | Fail 2020<br>Fail 2022<br>1<br>Oct 28, 2022               |
| Total Required :     No     120.000     113.000     44       Last Number<br>Institutional Required :     Yes     30.000     32.000     15      Out of Last Earned :     Yes     30.000     32.000     15       Program GPA :     Yes     2.00     2.80     15       Overall GPA :     Yes     2.00     2.81     16       Other Course Information<br>Transfer :     58.000     19     19       In Progress :     11.000     4     1000     1000       Unused :     38.000     1000     1000     1000     1000                                                                                                    |                                                                                                    |                                                                                                    | [Met]      | Credits              |                     | Courses                                                                                                    | Used              |                                                           |
| Last Number<br>Institutional Required :   Yes   30.000   32.000   15    Out of Last Earned :   Yes   30.000   32.000   15     Program GPA :   Yes   2.00   2.80   15     Overall GPA :   Yes   2.00   2.80   15     Other Course Information<br>Transfer :   Yes   2.00   2.81   19     In Programs :   11.000   4   10   10     In Programs :   38.000   14   14                                                                                                    | Total Required :                                                                                             |                                                                                                    | No         | Required 🗸           | 120.000             | 113.000                                                                                                    | used              | 4                                                         |
| Not of Last Earned : Yes 30.000 32.000 15   Program GPA : Yes 2.00 2.80   Overall GPA : Yes 2.00 2.81   Other Course Information<br>Transfer : 58.000 19   In Progress : 11.000 4   Unused : 38.000 14                                                                                                    | Last Number<br>Institutional Required :                                                                      |                                                                                                    | Yes        |                      | 30.000              | 32.000                                                                                                    | 1                 | 5                                                         |
| Program GPA:     Yes     2.00     2.80       Other Course Information<br>Transfer:     Yes     2.00     2.81       In Programs S:     58.000     19       In used :     38.000     14                                                                                                    | Out of Last Earned :                                                                                         |                                                                                                    | Yes        |                      | 30.000              | 32.000                                                                                                    | 1                 | 5                                                         |
| Overall GPA: Yes 2.00 2.81   Other Course Information<br>Transfer: 58.000 19   In Progress: 11.000 4   Unused: 38.000 14                                                                                                    | Program <u>GPA</u> :                                                                                         |                                                                                                    | Yes        |                      | 2.00                | 2.80                                                                                                    |                   |                                                           |
| Other Course Information<br>Transfer :     58.000     19       In Progress :     11.000     4       Unused :     38.000     14                                                                                                    | Overall <u>GPA</u> :                                                                                         |                                                                                                    | Yes        |                      | 2.00                | 2.81                                                                                                    |                   |                                                           |
| In Progress : 11.000 4<br>Unused : 38.000 14                                                                                                    | Other Course Information<br>Transfer :                                                                       |                                                                                                    |            |                      |                     | 58.000                                                                                                    | 1                 | 9                                                         |
| Unused : 38.000 14                                                                                                    | In Progress :                                                                                                |                                                                                                    |            |                      |                     | 11.000                                                                                                    |                   | 4                                                         |
|                                                                                                    | Unused :                                                                                                    |                                                                                                    |            |                      |                     | 38.000                                                                                                    | 1                 | 4                                                         |

Farther down in the degree evaluation, you can find the various "areas" that need to be met and whether you've met those areas or not.

For example, this Chemistry student has 48 required credit hours to complete in Chemistry and the first column shows whether the student has met these specific requirements or not.

You can also find the credit hours earned along with the grade in each class (if the course has been completed).

| Area : | BS CHEM Req | uired Courses ( 48.000 credit | s ) - <u>Not Met</u> |      |                  |                  |        |         |        |                      |           |         |       |        |
|--------|-------------|-------------------------------|----------------------|------|------------------|------------------|--------|---------|--------|----------------------|-----------|---------|-------|--------|
| Met    | Condition   | Rule Subject                  | Attribute Low        | High | Required Credits | Required Courses | Term   | Subject | Course | Title                | Attribute | Credits | Grade | Source |
| No     |             | CHEM                          | 1400                 |      |                  |                  |        |         |        |                      |           |         |       |        |
| No     | AND         | CHEM                          | 1410                 |      |                  |                  |        |         |        |                      |           |         |       |        |
| No     | AND         | CHEM                          | 1450                 |      |                  |                  |        |         |        |                      |           |         |       |        |
| No     | AND         | CHEM                          | 1460                 |      |                  |                  |        |         |        |                      |           |         |       |        |
| Yes    | AND         | CHEM                          | 2400                 |      |                  |                  | 202009 | CHEM    | 2400   | Organic I Chem Lec   |           | 3.000   | с     | н      |
| Yes    | AND         | CHEM                          | 2410                 |      |                  |                  | 202009 | CHEM    | 2410   | Organic I Chem Lab   |           | 1.000   | А     | н      |
| Yes    | AND         | CHEM                          | 2450                 |      |                  |                  | 202101 | CHEM    | 2450   | Organic II Chem Lec  |           | 3.000   | С     | н      |
| Yes    | AND         | CHEM                          | 2460                 |      |                  |                  | 202101 | CHEM    | 2460   | Organic II Chem Lab  |           | 1.000   | A     | н      |
| Yes    | AND         | CHEM                          | 2600                 |      |                  |                  | 202009 | CHEM    | 2600   | Intro Chem Lab Pract |           | 1.000   | A     | н      |
| Yes    | AND         | CHEM                          | 2800                 |      |                  |                  | 202109 | CHEM    | 2800   | Analytic Lecture     |           | 3.000   | с     | н      |
| Yes    | AND         | CHEM                          | 2810                 |      |                  |                  | 202109 | CHEM    | 2810   | Analytic Laboratory  |           | 1.000   | в     | н      |
| Yes    | AND         | CHEM                          | 3240                 |      |                  |                  | 202109 | CHEM    | 3240   | Inorganic Chem       |           | 3.000   | с     | н      |
| Yes    | AND         | CHEM                          | 3600                 |      |                  |                  | 202209 | CHEM    | 3600   | Sci Communications   |           | 2.000   |       | R      |
| No     | AND         | CHEM                          | 4210                 |      |                  |                  |        |         |        |                      |           |         |       |        |
| No     | AND         | CHEM                          | 4250                 |      |                  |                  |        |         |        |                      |           |         |       |        |
| Yes    | AND         | CHEM                          | 4270                 |      |                  |                  | 202201 | CHEM    | 4270   | Advanced Laboratory  |           | 1.000   | А     | н      |
| Yes    | AND         | CHEM                          | 4304                 |      |                  |                  | 202201 | CHEM    | 4304   | Biochem I Laboratory |           | 1.000   | С     | н      |
| Yes    | AND         | CHEM                          | 4355                 |      |                  |                  | 202209 | CHEM    | 4355   | Senior Thesis Chem   |           | 3.000   |       | R      |
| Yes    | AND         | CHEM                          | 4600                 |      |                  |                  | 202201 | CHEM    | 4600   | Analytic II Lecture  |           | 1.000   | А     | н      |
| Yes    | AND         | CHEM                          | 4610                 |      |                  |                  | 202209 | CHEM    | 4610   | Analytic II Lab      |           | 3.000   |       | R      |

#### WHAT-IF ANALYSIS:

If you are considering a change of major during your time at Chicago State University, we encourage you to first run a "What-If Analysis" (i.e. where you can see how you would meet degree requirements for a different program from the one they're currently in).

To do so, click on the link called "What-If Analysis." See below:

| Personal Information Faculty Services Finance                                                                           |
|----------------------------------------------------------------------------------------------------|
| Search G0                                                                                                    |
|                                                                                                    |
| Degree Evaluation                                                                                                    |
| Information for                                                                                                    |
| (1) You may append a degree evaluation for the surriculum(s) listed below. To view evaluation results, called a program |
|                                                                                                    |
| Curriculum Information                                                                                                  |
| Primary Curriculum                                                                                                    |
| Program: BA in Individualized Curric                                                                                    |
| Catalog Term: Fall 2022                                                                                                 |
| Level: Undergraduate                                                                                                    |
| Campus:                                                                                                    |
| College: Special Programs                                                                                               |
| Degree: Bachelor of Arts                                                                                                |
|                                                                                                    |
| First Major: Individualized Curriculum - BA                                                                             |
|                                                                                                    |
|                                                                                                    |
| Email                                                                                                    |
|                                                                                                    |
|                                                                                                    |
| [ View Previous Evaluations   Generate New Evaluation   What-if Analysis   ID Selection ]                               |
| DEI FASE- 8.7.1                                                                                                    |
|                                                                                                    |
|                                                                                                    |

From there, you'll be asked for your entry term (this is your Catalog year, which is generally the term you started at CSU). Here you will select your Catalog term:

| Select the Term for processing then press the Submit Term button.<br>The degree evaluation is based on requirements listed in the <u>catalogs 2002 - 2004 and be</u><br>The completion of certain areas requirements on the degree evaluation does not necessarily of<br>completion can be obtained through the academic departments. | yond. The audit generated is <b>ADVISORY ONLY</b> and is primarily used for determining if a student is on track for graduation in a particular proc<br>constitute degree completion. Only a review done at the time of a graduation application submission can supply a final official audit. Additional i | gram.<br>informatic |
|----------------------------------------------------------------------------------------------------|----------------------------------------------------------------------------------------------------|---------------------|
| Entry Term: Fall 2020                                                                                                    | Personal Information Faculty Services Finance                                                                                                    |                     |
| Continue [ Curra                                                                                                    | ent Go                                                                                                    |                     |
|                                                                                                    | What if Analysia                                                                                                    |                     |
| fter selecting "Continue" you'll enter the                                                                                                    |                                                                                                    |                     |
| program (i.e. degree) you'd like to compare                                                                                                    | Information for                                                                                                    |                     |
| our coursework against:                                                                                                    | <b>Step 2 :</b> Please select the program you would like to evaluate.                                                                                                    |                     |
|                                                                                                    | Entry Term: Fall 2021                                                                                                    |                     |
|                                                                                                    | Program: BA in English                                                                                                    |                     |
|                                                                                                    | Continue                                                                                                    |                     |
|                                                                                                    | _                                                                                                    |                     |
|                                                                                                    | RELEASE: 8.7.1                                                                                                    |                     |

The next page you will see will confirm the major. For example, under the English degree, you can select the major for "Literature."

| What-if            |                                                 |
|--------------------|-------------------------------------------------|
| <b>()</b> Step 3 : | Select a major.                                 |
|                    |                                                 |
| Entry Term         | : Fall 2020                                     |
| Program:           | BA in English                                   |
| Level:             | Undergraduate                                   |
| Degree:            | Bachelor of Arts                                |
| College:           | College of Arts and Sciences                    |
| Campus:            | None 🗸                                          |
| First Major*       | English: Literature Option and Department: None |
| Add More           | Submit                                          |
| Add More           | Submit                                          |
|                    |                                                 |
| RELEASE: 8         | .7.1                                            |
| RELEMBER           |                                                 |
|                    |                                                 |
|                    |                                                 |

From there, click "**submit**" and then "Generate Request" on the final page.

This will show you the "What-If" analysis!

See next page for FAQs...

## FAQs:

- What is CAPP? CAPP is a tool in CSU X-Press that shows advisors and students how well a student has met the degree requirements in a given program and major. This applies to both undergraduate and graduate students.
- How does it audit your coursework for a degree?
  - CAPP keeps a record of every course you've taken at CSU and every course you transferred in, if you took coursework elsewhere.
  - CAPP matches the courses you've taken against the requirements for your program.
  - o CAPP shows the detail requirements for what courses you still need to take to earn your degree.
- Why is CAPP important?
  - When planning what coursework to take each semester, CAPP can help you:
    - Budget your Financial Aid.
    - Register for required courses that may not be offered each term.
    - Plan your time so you can balance work and family responsibilities.
    - Graduate as soon as possible!
- Who should use CAPP?
  - All students and advisors!
  - $\circ$   $\;$  The Office of Evaluations also uses CAPP when you are being reviewed for graduation.
- How often should I use CAPP?
  - We recommend running a CAPP audit during each meeting with your Advisor and/or Department Chair to ensure you're on track with your degree requirements.
  - It is particularly important to run CAPP as you earn 60 credit hours and 90 credit hours to ensure you have time to take needed coursework for graduation.
- I earned credit for a course (or transferred a course into CSU), but I don't see it under Detail Requirements. Where is that located?
  - Anything not used by CAPP can be found under the "Additional Requirements" section.
  - For example, you can find, withdrawals, incompletes, and failed grades, etc. under the "Additional Requirements" section of the CAPP audit.